FICHE 7 TER

RÉPUBLIQUE FRANCAISE

Liberté

Égalité

Fraternité

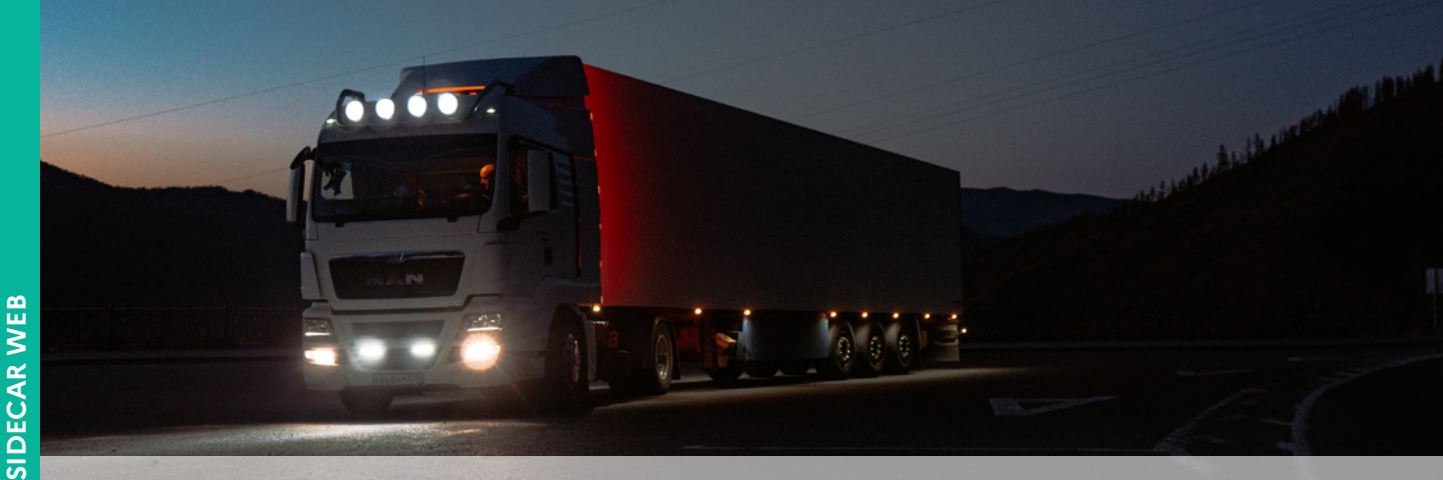

## SIDECAR WEB Gérer le retour de la demande

Transport marchandises > à 7,5 tonnes / Transport voyage<br/>urs > 10 places / Déneigement-damage www.douane.gouv.fr

## PRENDRE EN COMPTE UN REJET

Réception d'un mail d'avertissement de rejet

Se connecter à mon compte SIDECAR WEB

Mes demandes / mes demandes rejetées

Différence entre renvoi et rejet. **Pas de correction possible** en cas de rejet. Établir une nouvelle demande dans les délais réglementaires.

| Consultation des demandes de remboursement  1 demande(s) enregistrée(s) Rejetée(s) par le bureau o  1 demande(s) enregistrée(s) Rejetée(s) par le bureau o  2 de la la la la la la la la la la la la la                                                                                                    | le Douane<br>PKrista<br>eu 0104/2022 au 30/04/2022   | Mostani<br>333.71 | Etar         Etar           Regelée(s) par le bureau de Douane                                                                                                    | ٩        |
|----------------------------------------------------------------------------------------------------|------------------------------------------------------|-------------------|----------------------------------------------------------------------------------------------------|----------|
| 1 demande(s) enregistrée(s) Rejetée(s) par le bureau e<br>a b b<br>N° Demande Tipe Régime<br>2022/111 Initiale Transporteurs Marchandises<br>Précision                                                                                                    | Princes<br>01/10/2022 au 30/04/2022                  | Montant<br>333.71 | Exitement         Exite         10         Q,         Rechercher           Exit         Repeties(s) partie bureau de Douane         Image: Contract of the contract of the contract of | ٩        |
| Constant Constant Constan | Période<br>du 01/04/2022 au 30/04/2022               | Montant<br>333.71 | Ctat         Es         10         Q         Recharcher           Ctat         Regelifiers) parle bureau de Douane         Image: Ctat         Image: Ctat                                                                                                    | م<br>م   |
| N° Demande Trge Régime<br>2022/111 Initiale Transporteurs Marchandises<br>Précision                                                                                                    | Période<br>du 01/04/2022 au 30/04/2022               | Montant<br>333.71 | Étal         Rejetiée(s) par le bureau de Douane         I                                                                                                    | م<br>م   |
| 2022/111 Initiale Transporteurs Marchandises Précision                                                                                                    | du 01/04/2022 au 30/04/2022                          | 333.71            | Rejelée(s) par le bureau de Douane                                                                                                    | <u>_</u> |
| Précision                                                                                                    |                                                      |                   |                                                                                                    |          |
| Précision                                                                                                    |                                                      |                   |                                                                                                    | Ċ        |
|                                                                                                    |                                                      |                   |                                                                                                    |          |
| Les demandes a l'état "Brouillon" ne sont pas visibles par les services douaniers, mais empl<br>Ainsi, les services douaniers ne poursant pas crées de demande sur une période pour lague                                                                                                    | cheront la création d'une seconde demande sur la mêr | ème période.      |                                                                                                    |          |
| Airsi, les services douainers ne pourront pas creer de demande sur une pendue pour laque                                                                                                    | e vous avez vous-meme cree une demande a r etat ibi  | soundry.          |                                                                                                    |          |
| Assurez-vous de supprimer toute demande "Brouilion" que vous ne comptez pas transmettre                                                                                                    | à nos services rapidement.                           |                   |                                                                                                    |          |

- Prendre en compte le rejet 
  Prendre en compte le rervoi
- Ouvrir la lettre
- Visualiser le motif de rejet au centre de la lettre
- Visualiser les coordonnées, en bas à gauche de la première page, de l'agent des douanes qui a instruit le dossier

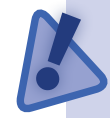

Pour effectuer une nouvelle demande, vous devez impérativement avoir pris en compte le rejet.

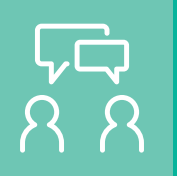

## **DEMANDE D'ASSISTANCE EN LIGNE**

Si vous rencontrez une difficulté technique avec un service en ligne, faites une demande d'assistance via l'<u>Outil en Ligne de Gestion de l'Assistance (OLGA).</u>

Vous pouvez également consulter la fiche 8 concernant l'assistance.

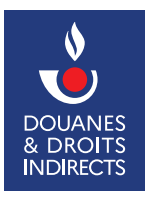